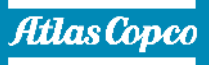

# SNARTLINK CONNECTING YOU TO AN EASIER LIFE

**SMART**link 2.0

Diciembre 2021

#### Nuevo SMARTLink 2.0

#### Link al Portal: https://smartlink.atlascopco.com/

Atlas Copco | Home of Industrial Ideas

#### Es momento de innovar, conecta tus equipos a SmartLink

Completamente en línea a través de página Web

¿Cuentas con tu SMARTBOX?

¿Verifica que estás registrado y conectado?

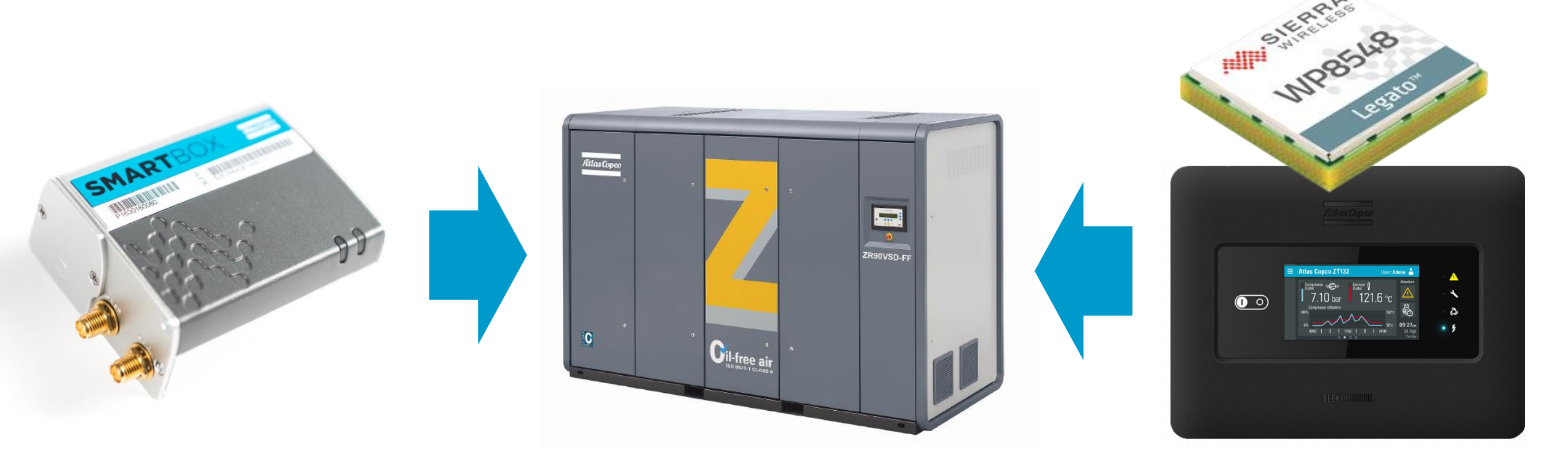

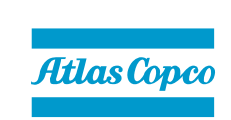

#### Retomemos la última fase de autentificación

Su penúltimo paso es Rellenar los ajustes del usuario y dar click en continuar

| AtlasCopco                                                    | Smartlink<br>Srear cuenta             |
|---------------------------------------------------------------|---------------------------------------|
| 1 Ajustes del usuario                                         | 2 Ajustes de la empresa               |
| ldioma*<br>Spanish (Chile)                                    | · · · · · · · · · · · · · · · · · · · |
| Nombre'<br>benj <b>amin</b>                                   |                                       |
| Apellido*<br>rom <mark>nan</mark>                             |                                       |
| Correo electrónico *<br>benj <b>aminromania971</b> @gmail.com |                                       |
| • Número de teléfono<br>+56 950 <b>396 046</b>                |                                       |
| Zona horaria*<br>(UTC-04:00) Santiago                         | ✓ ⑦                                   |
| Sistema de medición*<br>Metric                                |                                       |
| Función                                                       |                                       |

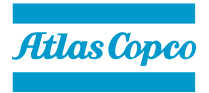

#### Paso final

#### Verifica que la empresa corresponde y dar click en el botón finalizar

|                                     | Atlas Copco | <b>Smartlink</b><br>Crear cuenta |                       |
|-------------------------------------|-------------|----------------------------------|-----------------------|
| Ajustes del usuario                 |             |                                  | Ajustes de la empresa |
| Nombre de la empresa<br>L. Santiago |             |                                  |                       |
| Proveedor de servicios<br>SANTIAGO  |             |                                  |                       |
|                                     |             |                                  |                       |
| CANCELAR                            |             |                                  | < ATRÁS FINALIZAR >   |

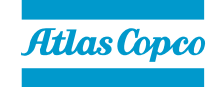

## Inicia sesión en el Portal **Smart**link

Con tu mail (usuario) y contraseña

Link <u>https://smartlink.atlascopco.com/</u>

| Atlas Copco                                |  |
|--------------------------------------------|--|
| SMARTLINK                                  |  |
| Iniciar sesión en su cuenta                |  |
| INICIAR SESIÓN ><br>CREAR UNA CUENTA NUEVA |  |
|                                            |  |

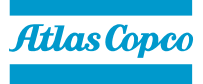

# Opciones de visualizar Área-Equipo

Pocisionarse y Selecciona en los \_\_\_\_\_ tres puntos

Luego presiona con \_\_\_\_\_ click izquierdo Set scope.

|                                                  |        | SELECT YOUR SCOPE |            |                     | ×                    |
|--------------------------------------------------|--------|-------------------|------------|---------------------|----------------------|
|                                                  |        |                   |            | Your current scope: | S.A. Santiago        |
|                                                  |        |                   |            | ↑ Rese              | t scope to top level |
| BUSCAR Q                                         |        |                   |            |                     | - FILTROS            |
| A. Santiago                                      |        |                   |            |                     |                      |
| ACTIONS ORGANIZATION 🔨                           | PARENT |                   | SERVICEDBY | TYPE                |                      |
| S.A. Santiago                                    | Compa  | anyRoot           |            | Customer            |                      |
| : (Dump)                                         | 1      | S.A. Santiago     | SANTIAGO   | Site                |                      |
| : (ERP Site 3)                                   | 1      | S.A. Santiago     | SANTIAGO   | Site                |                      |
| Set Scope dustrial                               | 1      | S.A. Santiago     | SANTIAGO   | Site                |                      |
| <ul> <li>Aire sanitario</li> <li>Help</li> </ul> | 1      | S.A. Santiago     | SANTIAGO   | Site                |                      |
| 7                                                |        |                   |            |                     | _                    |

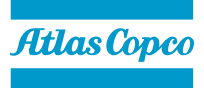

#### Explora un nuevo mundo de monitoreo remoto

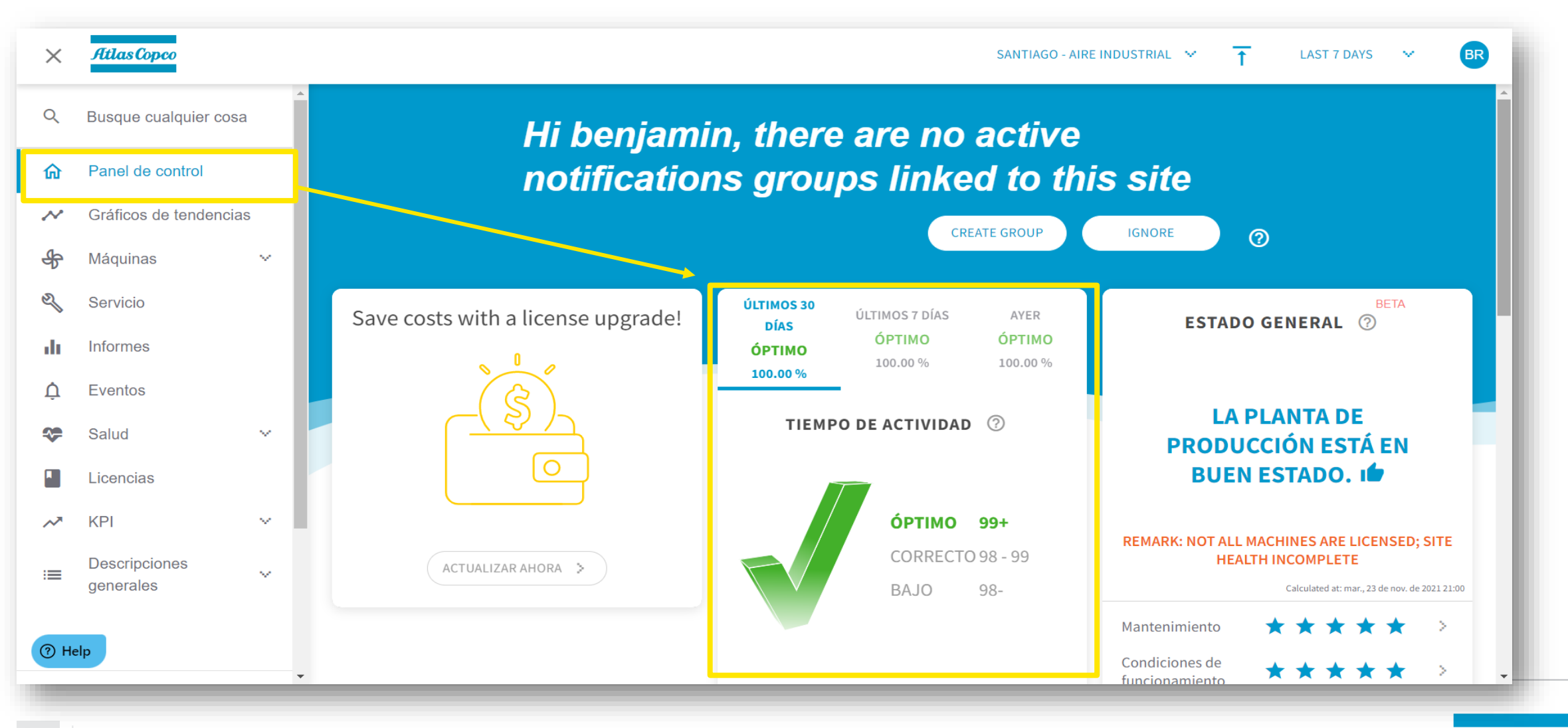

SmartLink Chile

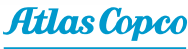

# Descripción general de las máquinas

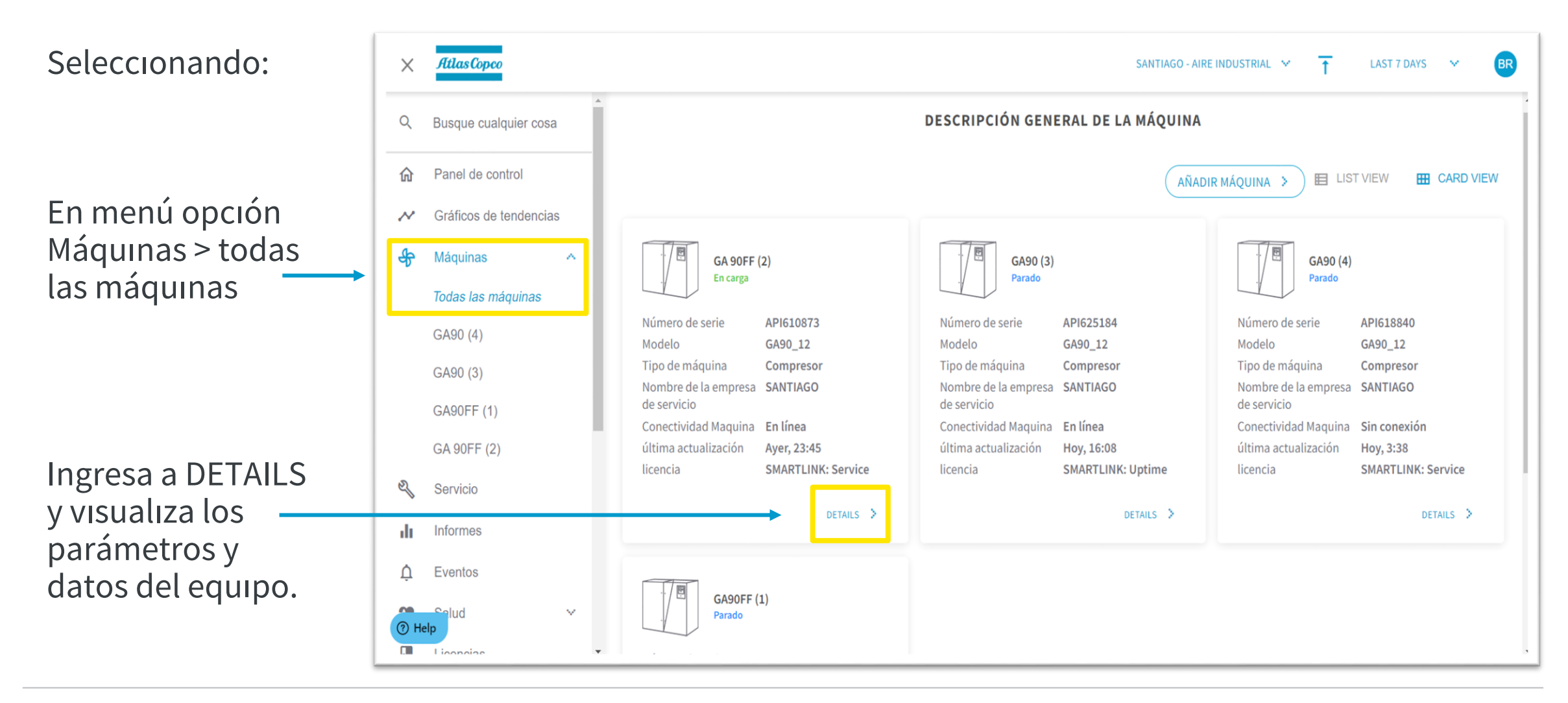

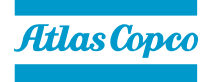

#### Funcionamiento detallado de los equipos

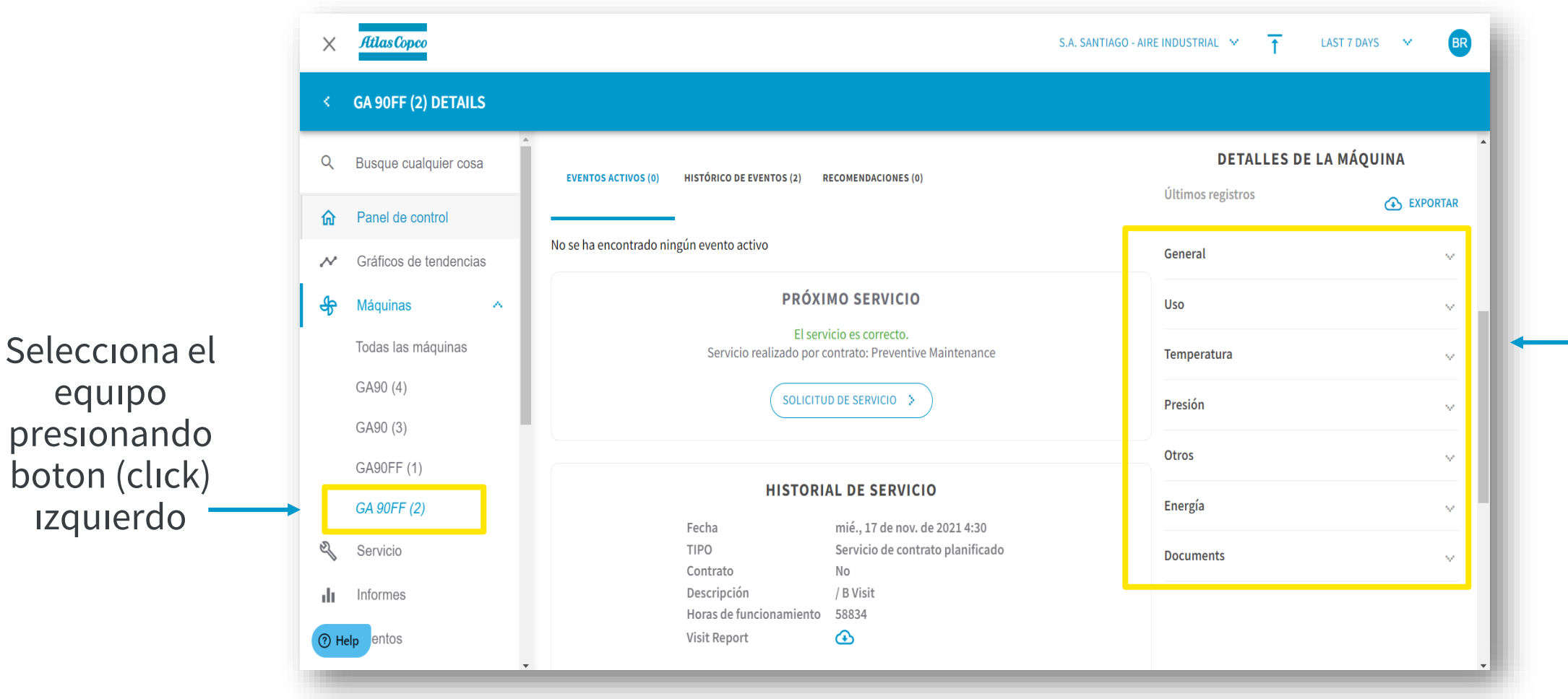

Aquí encontrarás los aspectos detallados de la máquina, despliega cada uno de los menu entregados

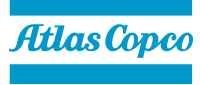

#### Estado de servicios de los equipos

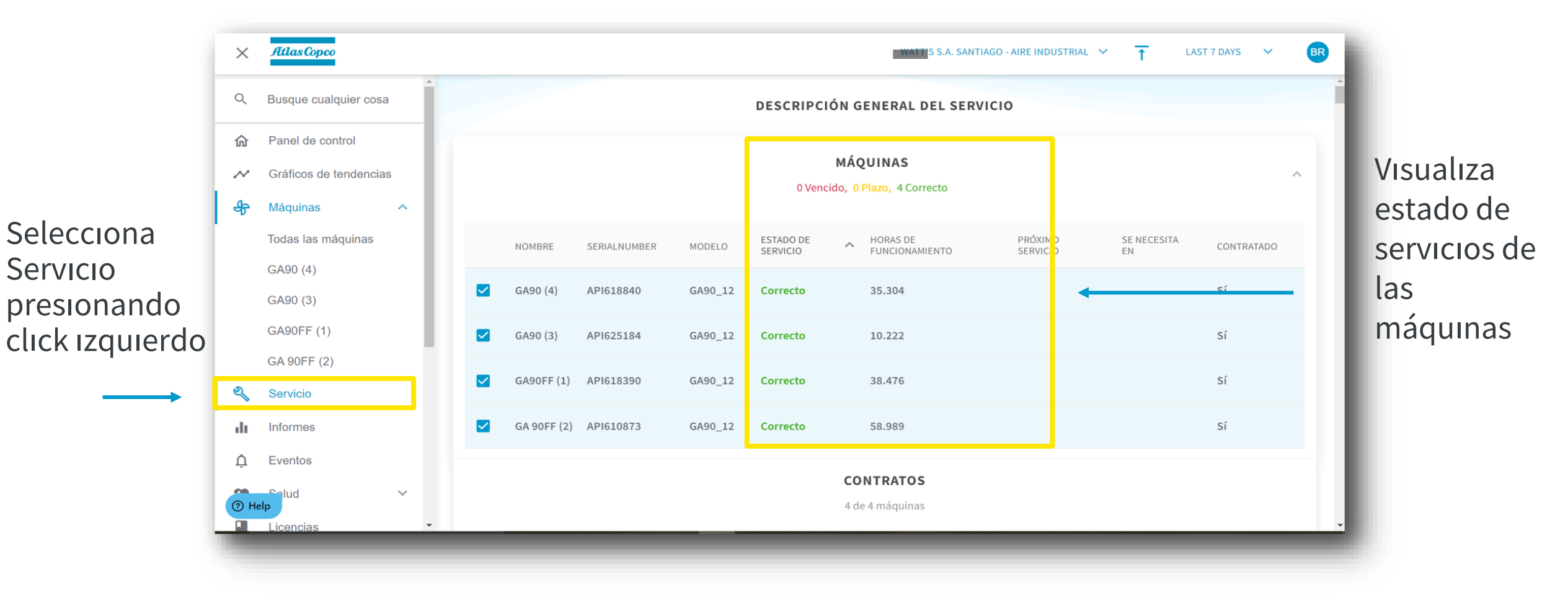

Atlas Copco

#### Informe de servicios de los equipos

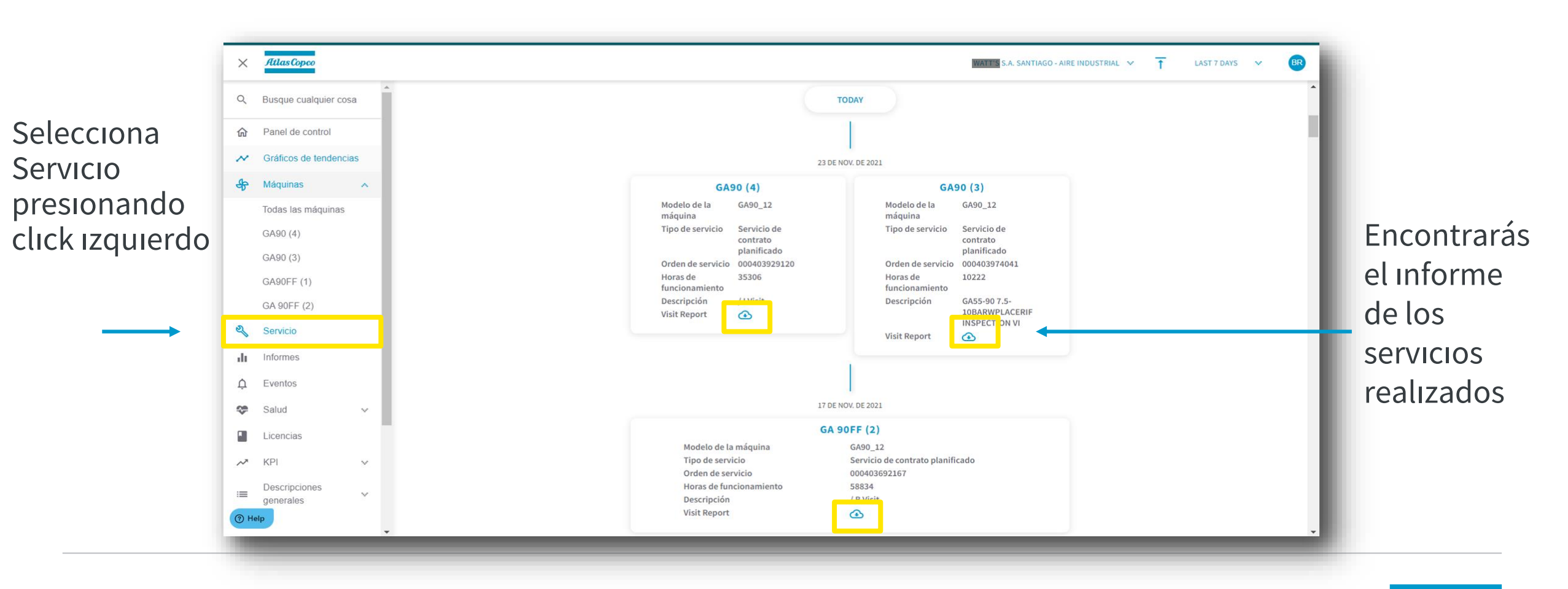

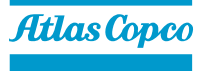

#### Resumen de eventos de los equipos

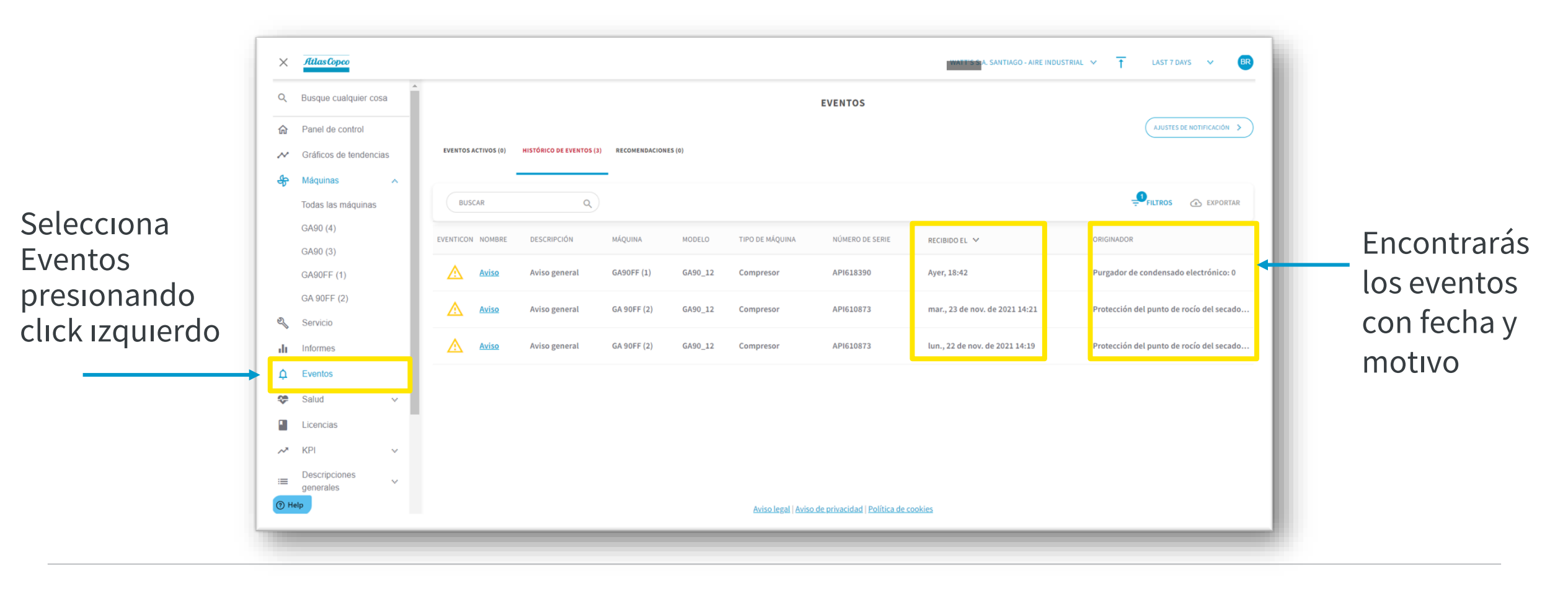

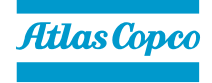

#### Estado de licencias de los equipos

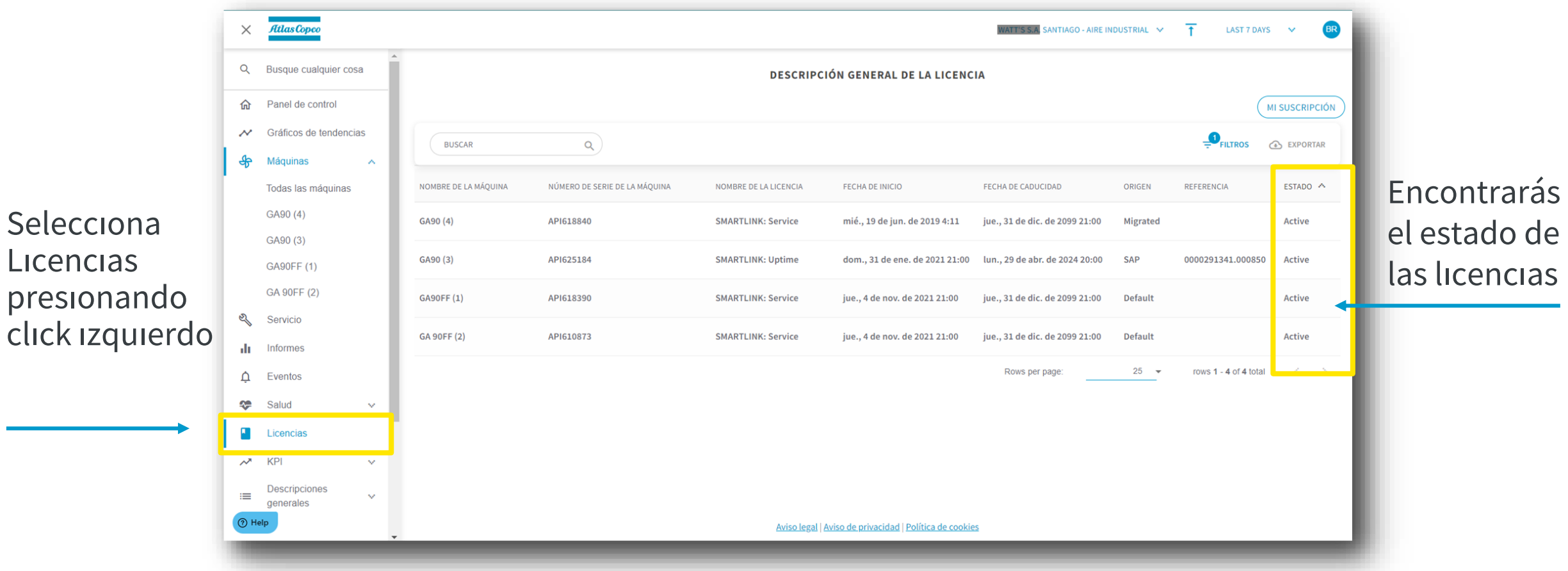

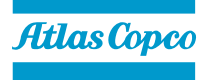

### Si tienes dudas o consultas contáctanos a:

smartlink.chile@atlascopco.com

Atlas Copco | Home of Industrial Ideas

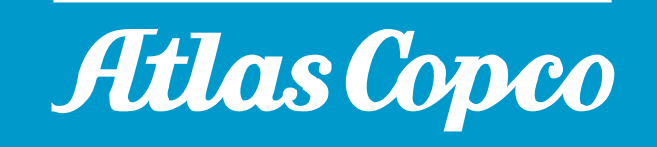